## Wifi Configuration Instructions for OS X (Apple)

University of Dubuque Office of Technology 563-589-3737 | <u>helpdesk@dbq.edu</u> Updated August 2012

Click on the Wifi icon in the upper right corner of your screen and select "UD\_WiFi".

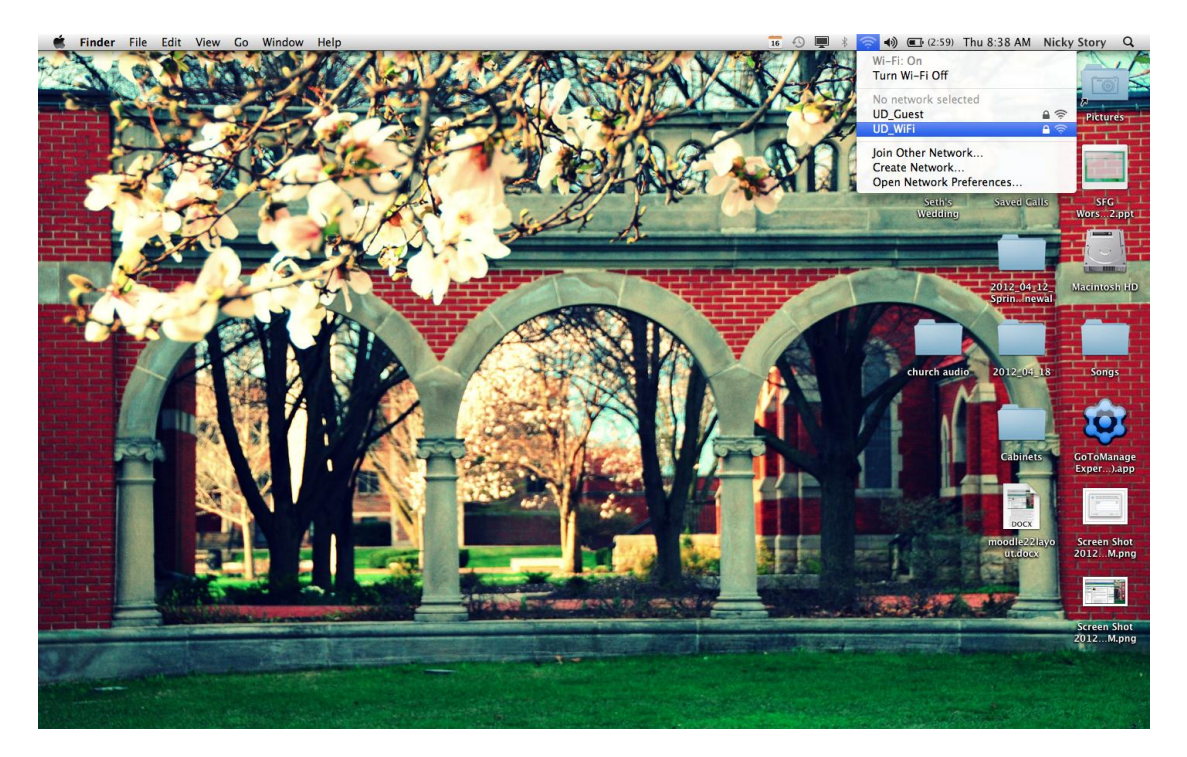

Enter your network username and password. Check the box for "Remember this network". Click Join.

|   | The Wi-Fi network "UD_WiFi" requires WPA2<br>enterprise credentials. |                                        |
|---|----------------------------------------------------------------------|----------------------------------------|
|   | Mode:                                                                | Automatic \$                           |
|   | Username:                                                            | jspartan                               |
|   | Password:                                                            | •••••                                  |
|   |                                                                      | Show password<br>Remember this network |
| ? |                                                                      | Cancel Join                            |

University of Dubuque CAMPUS NETWORK REGISTRATION O WELCOME To connect to the University of Dubuque network, you are required to login and download a Client Security Agent (CSA) application to your PC, which will verify that your system meets the campus network security policies. >> Download This application is a proactive tool to help us ensure each PC attaching to our network is safe and secure. Process After running the required tests, the application will automatically uninstall itself from your PC Result O DOWNLOAD Please enter your user name, password, and select your device type. Then click the button to download / run the Client Security Agent(CSA) on your machine. User Name jschrome Password ..... Download Device Type Please select one 💌 Please select one Wired Laptor Wireless Leptop Desktop

Open your internet browser. The first webpage you will see will look like this:

Enter your network username and password, select which kind of device you are trying to connect from the drop-down menu, and then click on the "Download" button. You will be prompted to save a file which will scan your computer. Once you save the file, open it. Once the file has run, restart your computer. After restarting your computer, you should be able to get online and browse websites normally. If you have any problems, you can contact the IT Help Desk at 563-589-3737.